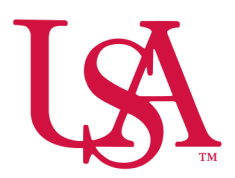

# UNIVERSITY OF South Alabama

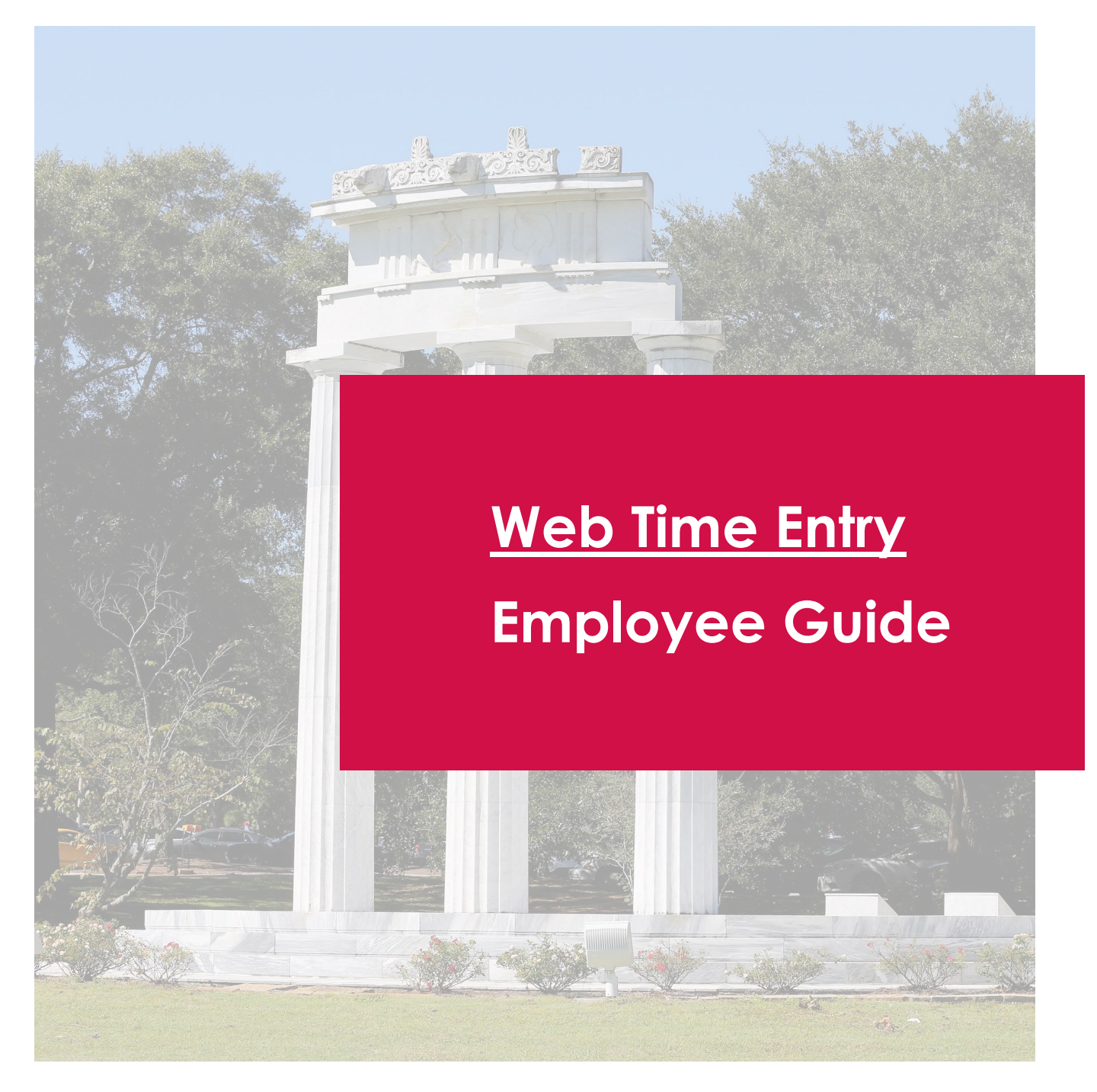

## Employee Dashboard

The updated Employee Dashboard found under Employee Self-Service in PAWS enhances your experience with new and improved features. You are able to view information at a glance and find additional details when navigating the site.

#### Leave Balance

Select **Full Leave Balance Information** on the Employee Dashboard to display a detailed breakdown of your leave.

| Leave Balances as of 01/31/2023 |                                |                                                                                                    |  |  |  |  |  |  |
|---------------------------------|--------------------------------|----------------------------------------------------------------------------------------------------|--|--|--|--|--|--|
|                                 | Sick                           |                                                                                                    |  |  |  |  |  |  |
| 5.25                            | Beginning Balance              | 25.46                                                                                                    |  |  |  |  |  |  |
| 24.64                           | Earned                         | 29.52                                                                                                    |  |  |  |  |  |  |
| 0.00                            | Taken                          | 0.00                                                                                                    |  |  |  |  |  |  |
| 29.89                           | Sick in hours                  | 54.98                                                                                                    |  |  |  |  |  |  |
|                                 | 5.25<br>24.64<br>0.00<br>29.89 | Sick       5.25     Beginning Balance       24.64     Earned       0.00     Taken       29.89     Sick in hours |  |  |  |  |  |  |

#### Enter Time

Under "My Activities" on the right-side of the Employee Dashboard, select Enter Time.

| 🔡 🥝 ellucian                        |            |                   |           |               |       | \$                           | ٩                       | SouthPaw  |
|-------------------------------------|------------|-------------------|-----------|---------------|-------|------------------------------|-------------------------|-----------|
| Employee Dashboard<br>Employee Dash | board      |                   |           |               |       |                              |                         |           |
|                                     | SouthPaw   | Leave Balances as | of 01/01/ | /2023         |       |                              |                         |           |
|                                     | My Profile | Vacation in hours | 99.99     | Sick in hours | 99.99 |                              |                         |           |
|                                     |            |                   |           |               | [     | Full Leave Ba                | lance In                | formation |
| Pay Information                     |            |                   |           |               | ^     | 🎉 My Act                     | ivities                 |           |
| Earnings                            |            |                   |           | _             | ^     |                              |                         |           |
| Benefits                            |            |                   |           |               | ^     | En                           | ter Time                |           |
| Taxes                               |            |                   |           |               | •     | Approve Tim                  | ie –                    |           |
| Job Summary                         |            |                   |           |               | •     | Electronic Pe<br>Forms (EPAF | ve Repo<br>ersonne<br>) | l Action  |
| Employee Summary                    |            |                   |           |               | ^     |                              |                         |           |

### Pay Period

On the Timesheet screen, you will see the current pay period.

You are able to "Start" a new timesheet or return to one already "In Progress."

|               | Employee Dashboard           | <u>Employee Dashboard</u> • Timesheet |              |             |                 |             |       |  |  |  |
|---------------|------------------------------|---------------------------------------|--------------|-------------|-----------------|-------------|-------|--|--|--|
|               | Timesheet                    |                                       |              |             |                 |             |       |  |  |  |
| New Timesheet | Approvals                    | Timesheet                             |              |             |                 |             |       |  |  |  |
|               |                              |                                       |              |             |                 | Pay Period  | ~     |  |  |  |
|               | Pay Period                   | Hours/Units                           | Submitted On | Status      |                 |             |       |  |  |  |
|               |                              |                                       |              |             |                 | 🕚 Prior Per | riods |  |  |  |
|               | 01/01/2023 - Curre           | nt Pay Period                         |              | Not Started | Start Timesheet |             |       |  |  |  |
|               |                              |                                       |              |             |                 |             |       |  |  |  |
|               | Employee Dashboard           | <u>d</u> • Timesheet                  |              |             |                 |             |       |  |  |  |
|               | Timesheet                    |                                       |              |             |                 |             |       |  |  |  |
|               | Approvals                    | Timesheet                             |              |             |                 |             |       |  |  |  |
| In Progress   |                              |                                       |              |             |                 | Pay Period  | ~     |  |  |  |
|               | Pay Period                   | Hours/Units                           | Submitted On | Status      |                 |             |       |  |  |  |
|               |                              |                                       |              |             |                 | 🕓 Prior Pe  | riods |  |  |  |
|               | 01/01/2023 - <b>]- Curre</b> | ent Pay Period                        |              | In Progress | (i)             |             |       |  |  |  |

## Past Timesheets

Timesheet

Timesheet

Approvals

To review any past timesheets, navigate back to the Timesheet screen and select Prior Periods.

Time Sheet Submission Deadline\*

10:00 AM on Monday of the pay week

\*Date & Time subject to change, refer to Payroll Calendar

|                            |                   |                 |         |     | Pay Period 🗸    |
|----------------------------|-------------------|-----------------|---------|-----|-----------------|
| Pay Period                 | Hours/Units       | Submitted On    | Status  |     |                 |
| And My H                   | 2, tomer, CX25840 | 1,174000,98,910 | PERMIT  |     | 🕥 Prior Periods |
| 01/29/2023 -<br>02/11/2023 | 16.00 Hours       | 02/01/2023      | Pending | (i) |                 |

# Submitting Time

When submitting Vacation, Sick Leave, PTO etc., select the appropriate date on the calendar, then select the "Earn Code" from the dropdown, and input hours as appropriate.

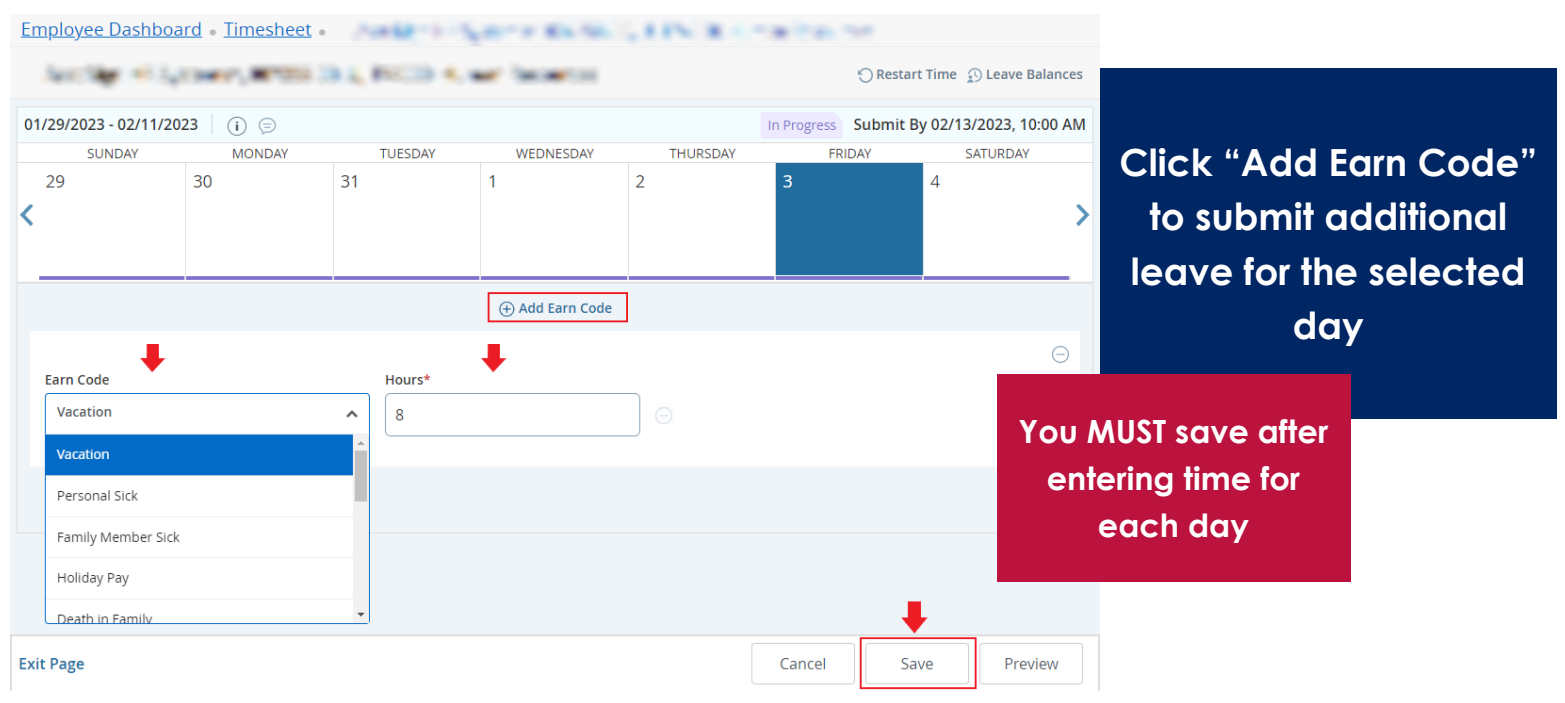

### Edit Copy or Delete Time

Once an "Earn Code" is added, you may Edit, Copy, or Delete the entry. Choose the date and select the appropriate icon to make changes. Copying the entry to other days requires you select the days on the calendar.

| /29/2023 - 02/1 <sup>-</sup>              | 1/2023 16.00 H                                 |                                              | WEDNESDAY                                                                                       |                                                               | ess Sub | mit By 02/13                                                                        | /2023, 10:00 A                                     | м                                   | on't f                                   | orgett        |
|-------------------------------------------|------------------------------------------------|----------------------------------------------|-------------------------------------------------------------------------------------------------|---------------------------------------------------------------|---------|-------------------------------------------------------------------------------------|----------------------------------------------------|-------------------------------------|------------------------------------------|---------------|
| 29                                        | 30                                             | 31<br>8.00 Hours                             | 1                                                                                               | 2                                                             | 3       | 4                                                                                   | SALUKDAY                                           | >                                   | Save<br>cha                              | e any<br>nges |
|                                           |                                                |                                              | 🕀 Add Earn Code                                                                                 | 2                                                             | 1       | ED IT                                                                               | CORY DELET                                         |                                     |                                          |               |
| Personal Sick 🔿 🛙                         | 8.00 Hours                                     |                                              |                                                                                                 |                                                               |         |                                                                                     | • <b>□</b> ⊖                                       | l                                   |                                          |               |
|                                           |                                                | 01/29/2023 - 0                               | 2/11/2023 16.00                                                                                 | ) Hours (j) 🔁                                                 |         |                                                                                     | In Progre                                          | ess Submit I                        | By 02/13/2                               | 2023, 10:00 A |
|                                           |                                                | SUNDAY                                       | MONDAY                                                                                          | TUESDAY                                                       | WED     | ONESDAY                                                                             | THURSDAY                                           | FRIDAY                              | · · · · · · · · · · · · · · · · · · ·    | SATURDAY      |
|                                           |                                                | 20                                           | Const Time o Faster                                                                             |                                                               |         |                                                                                     |                                                    |                                     | ~                                        |               |
| u can c                                   | opy to th                                      | ne <sup>29</sup>                             | Copy Time Entry                                                                                 | -                                                             |         |                                                                                     |                                                    |                                     | ~                                        |               |
| u can c<br>d of the                       | opy to the                                     | ne <sup>29</sup>                             | Copy Time Entry<br>Personal Sick : 8.00                                                         | )<br>D Hours (01/31/2023, T                                   | UESDAY) | Pay Period:                                                                         | 01/29/2023 - 0                                     | 2/11/2023                           | ?                                        |               |
| u can c<br>d of the                       | opy to the period b                            | ne <sup>29</sup><br>oy                       | Copy Time Entry<br>Personal Sick : 8.00<br>Select Options                                       | 7<br>-<br>) Hours (01/31/2023, T                              | UESDAY) | Pay Period:                                                                         | 01/29/2023 - 0<br>TUE WED                          | 12/11/2023<br>THU FRI               | ?<br>SAT                                 |               |
| u can c<br>d of the<br>hecking            | opy to the period he period he box             | ne <sup>29</sup><br>oy<br>k                  | Copy Time Entry Personal Sick : 8.00 Select Options Copy to the en Include Seture               | d of pay period                                               | UESDAY) | Pay Period:<br>SUN MON<br>29 30                                                     | 01/29/2023 - 0<br>TUE WED<br>31 1<br>8.00<br>Hours | 2/11/2023<br>THU FRI<br>2 3         | ©<br>SAT<br>4                            |               |
| u can c<br>d of the<br>hecking<br>and cli | copy to tl<br>period l<br>g the boy<br>ck Save | ne <sup>29</sup><br>cy<br>k<br>Personal Sick | Copy Time Entry Personal Sick : 8.00 Select Options Copy to the en Include Saturd Include Sudda | y<br>D Hours (01/31/2023, T<br>Id of pay period<br>lays<br>ys | UESDAY) | Pay Period:           SUN         MON           29         30           5         6 | 01/29/2023 - 0<br>TUE WED<br>31<br>8.00<br>Hours 8 | 2/11/2023<br>THU FRI<br>2 3<br>9 10 | ?           SAT           4           11 | 6             |

# Verify and Submit

Ensure any time entered is correct, add comments if necessary, and click **Submit**.

| Employee Dashbo           | oard • Time | <u>esheet</u> • | es de la    | (part)            | C2.3          | 0.1530     | • Pre  | eview |             |                |    |
|---------------------------|-------------|-----------------|-------------|-------------------|---------------|------------|--------|-------|-------------|----------------|----|
| Timesheet Detail          | l Summary   | /               |             |                   |               |            |        |       |             |                |    |
| Pay Period: 01/29/2023 -  | 02/11/2023  | 8.00 Hours      | In Progress | Submit By 02/13/2 | 2023, 10:00 4 | AM         |        |       |             |                |    |
| Time Entry Detail         |             |                 |             |                   |               |            |        |       |             |                |    |
| Date                      | Earn Cod    | e               |             |                   | Shift         | Total      |        |       |             |                |    |
| 02/03/2023                | VAC, Vaca   | tion            |             |                   | 1             | 8.00 Hours |        |       | verify      | your entered   |    |
| Summary                   |             |                 |             |                   |               |            |        |       | time        | e is accurate  |    |
| Earn Code                 | Shift       | Week 1          | Week 2      | Total             |               |            |        |       | hefo        | re submitting  |    |
| VAC, Vacation             | 1           | 8.00            |             | 8.00 Hours        |               |            |        |       | Deit        | ie soonning    |    |
| Total Hours               |             | 8.00            |             |                   |               |            |        |       |             |                |    |
| Routing and Status        |             |                 |             |                   |               |            |        |       |             |                |    |
| Name                      |             | Actio           | n           | Date & Ti         | ime           |            |        |       |             |                |    |
| SouthPaw                  |             | Origir          | nated       | 01/31/202         | 23, 03:12 PN  | 1          |        |       |             |                |    |
| Pawla, Miss               |             | In the          | Queue       |                   |               |            |        |       |             | Comments are   |    |
| Comment (Optional):       |             |                 |             |                   |               |            |        |       | req         | uired when usi | ng |
| Add Comment               |             |                 |             |                   |               |            |        |       | <b>F</b> ar | m Code "Olho   |    |
|                           | Don't fo    | rget to ad      | d comme     | ents.             |               |            |        |       | EQ          | rn Code "Offie | ſ  |
| 2000 characters remaining |             |                 |             |                   |               |            |        |       |             |                |    |
|                           |             |                 |             |                   |               |            | Return | Sub   | mit         |                |    |

Successfully Submitted

Timesheet successfully submitted.

You will receive a "Timesheet successfully submitted" notification in the top right of the screen.

Contact Payroll at 460 6471, or payroll@southalabama.edu should you need assistance.

When e mailing, be sure to include your J number and name in the text of the e mail.